足立区立花畑小学校 令和3年12月9日

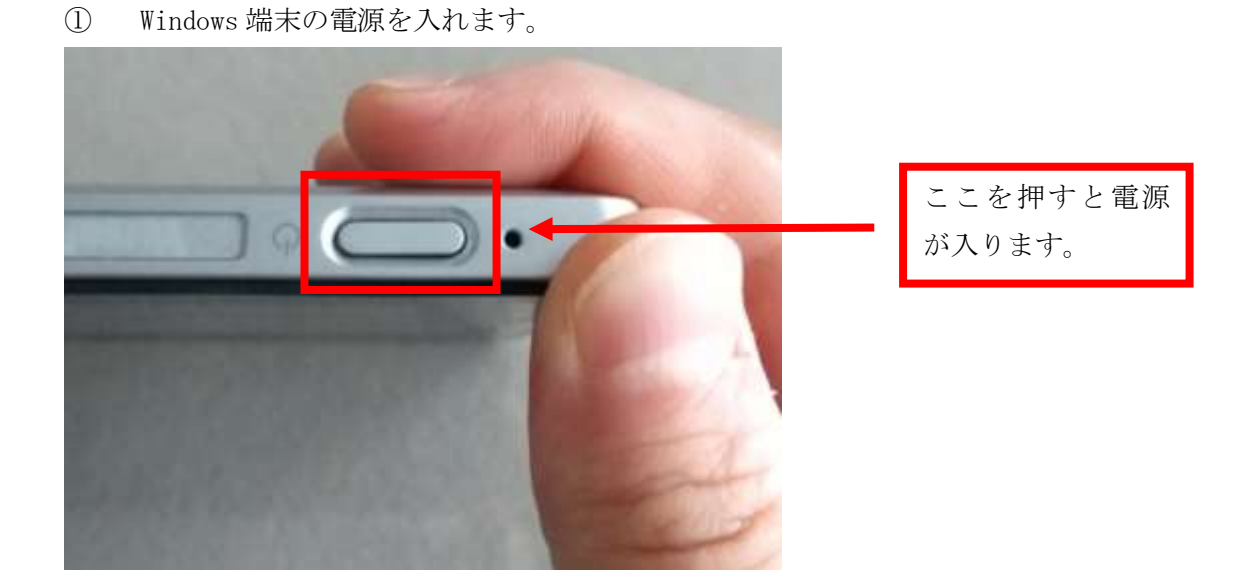

② 電源を入れると Windows 端末が起動し、下記の画面が表示されます。 下記の画面は学校内ドメイン仕様となっており、ご家庭では利用できません。

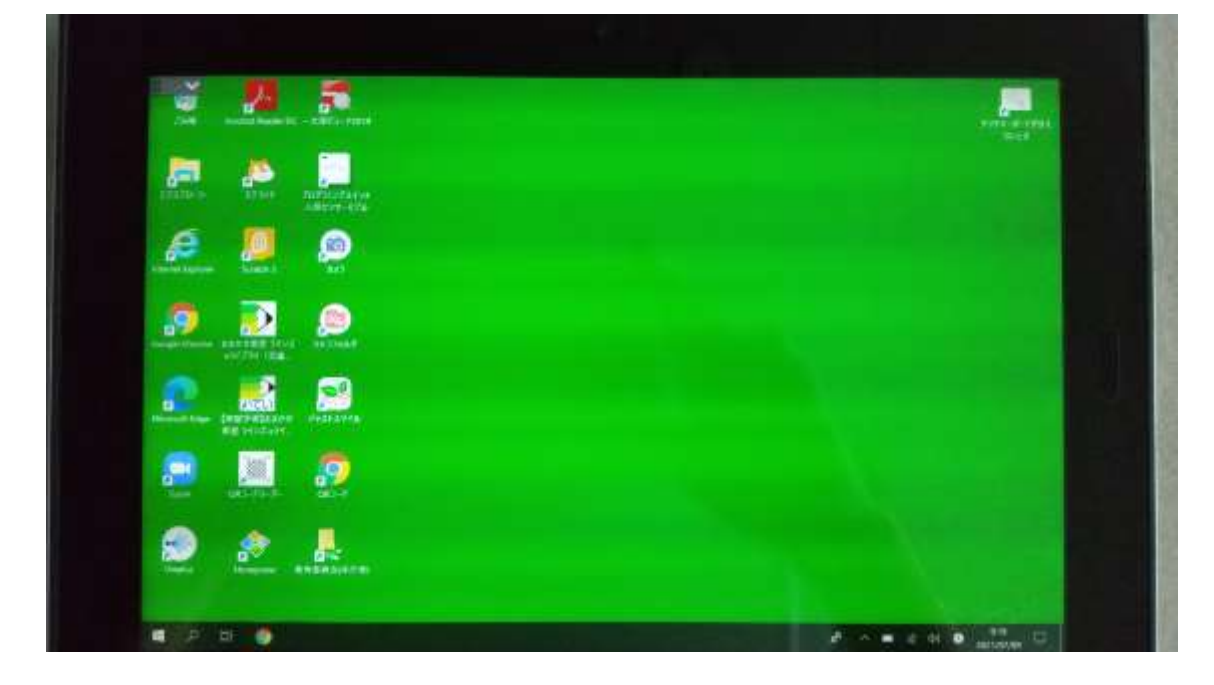

## ② ドメインの切り替えを行ないます。

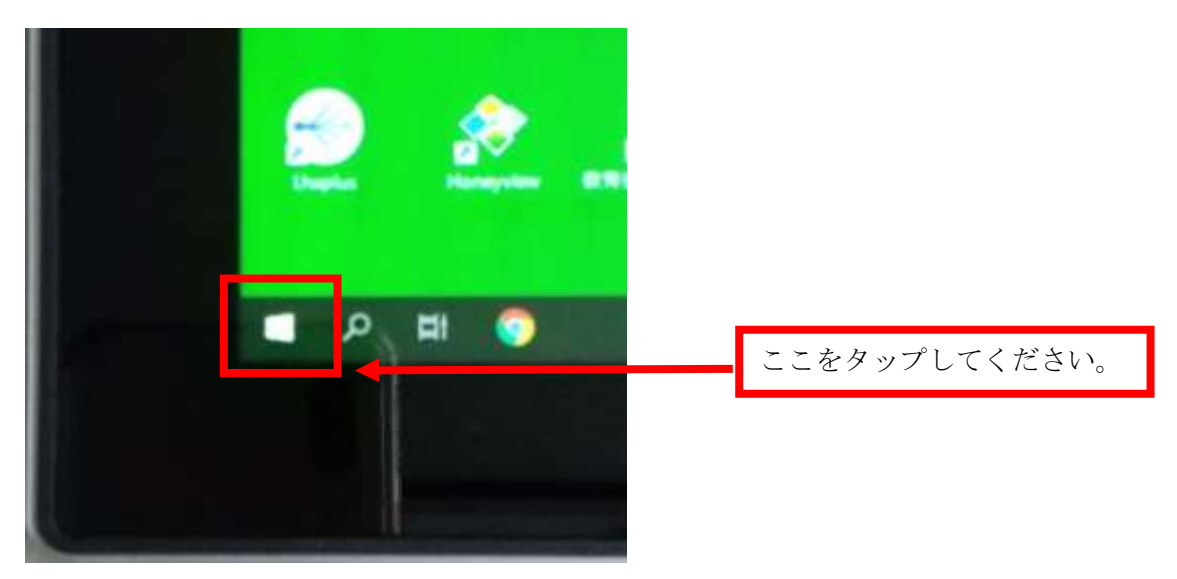

③ 下記の画面が表示されます。下記の部分をタップしてください。

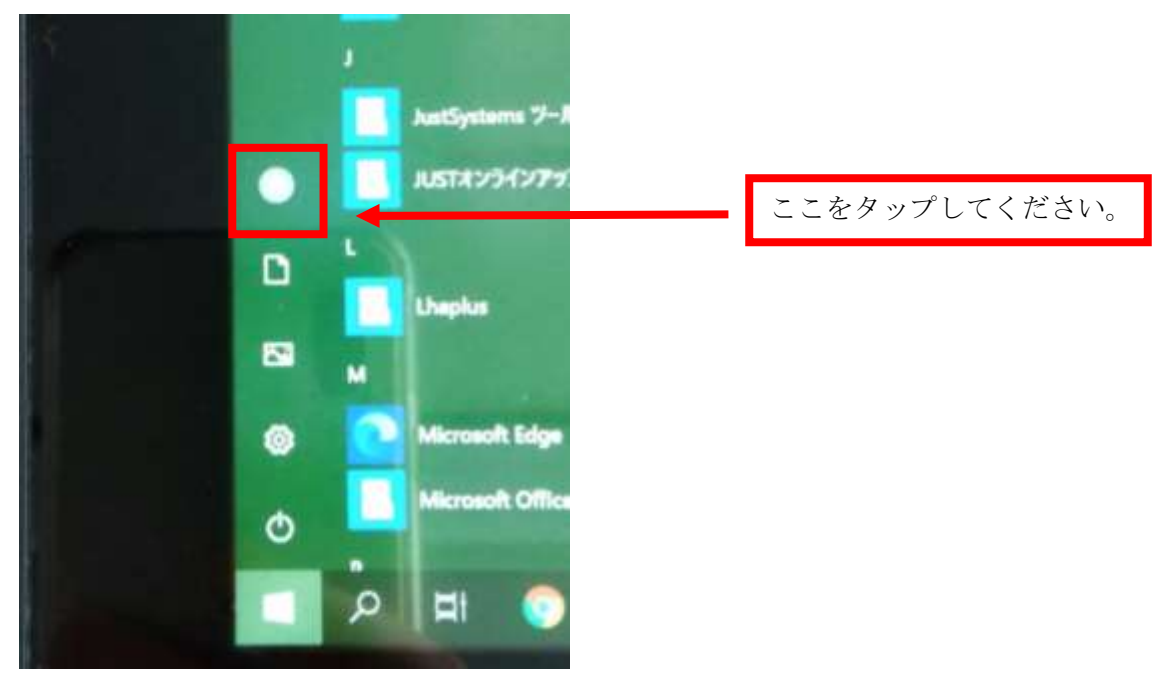

⑤ 一度サインアウトします。サインアウトをタップしてください。

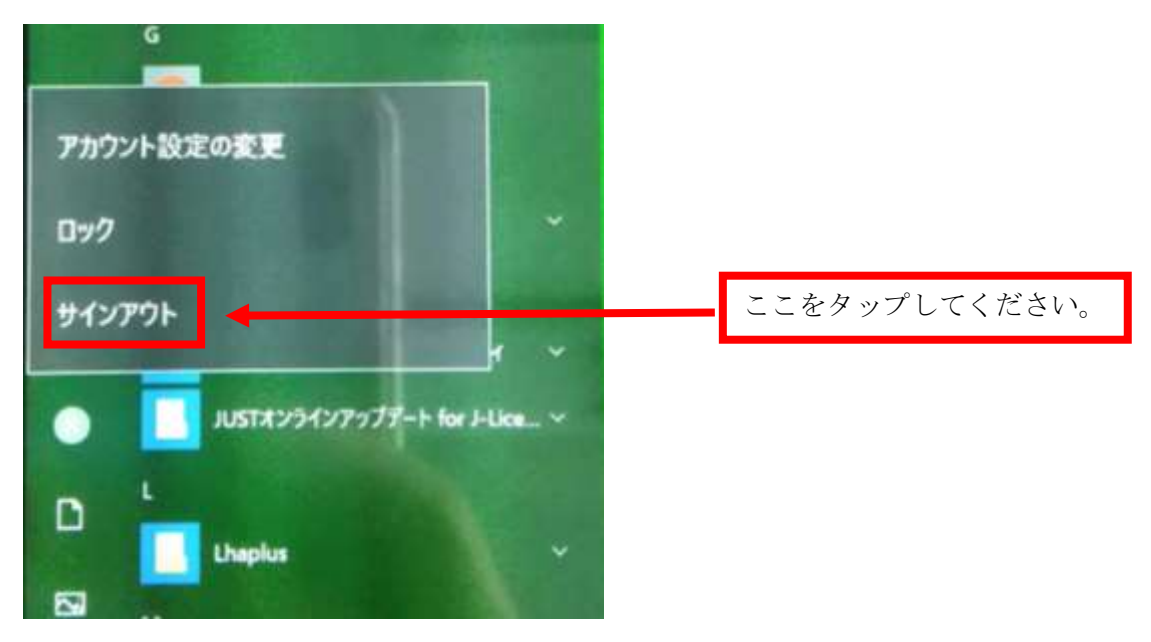

⑥ 下記の画面が表示されます。

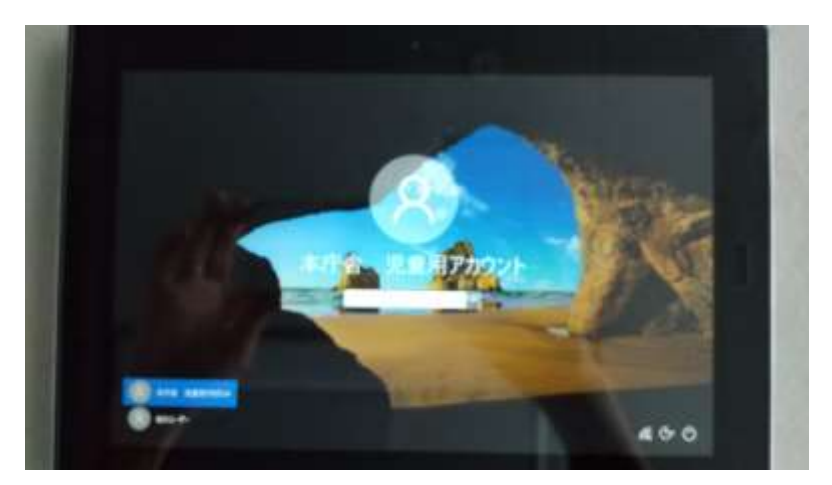

⑦ 他のユーザーをタップします。

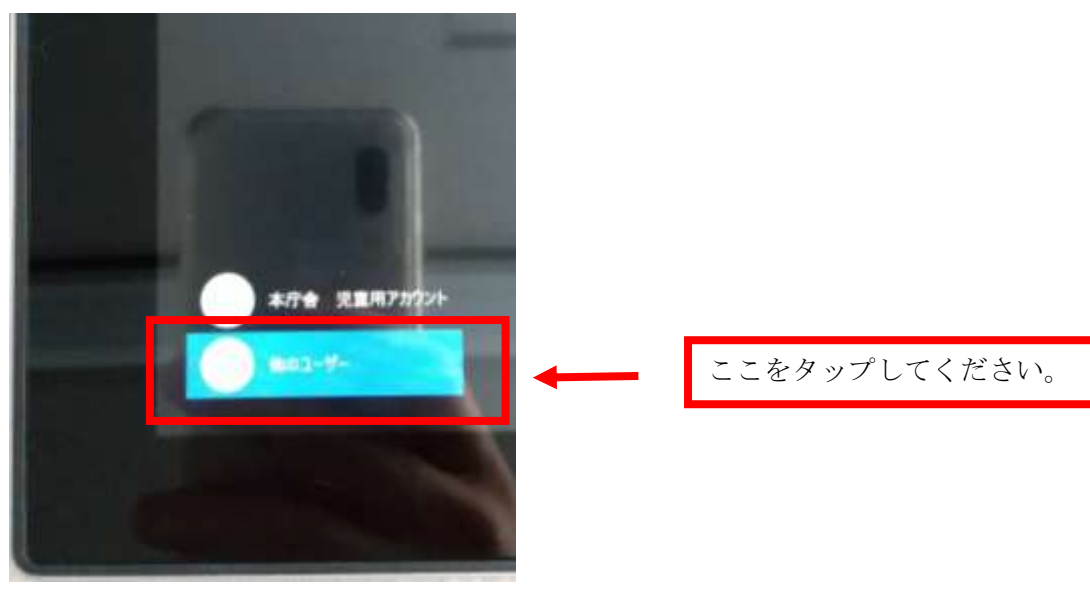

⑧ 下記の画面が表示されます。
ID:.¥123(ドッド、エンマーク、1、2、3)
パスワード:789

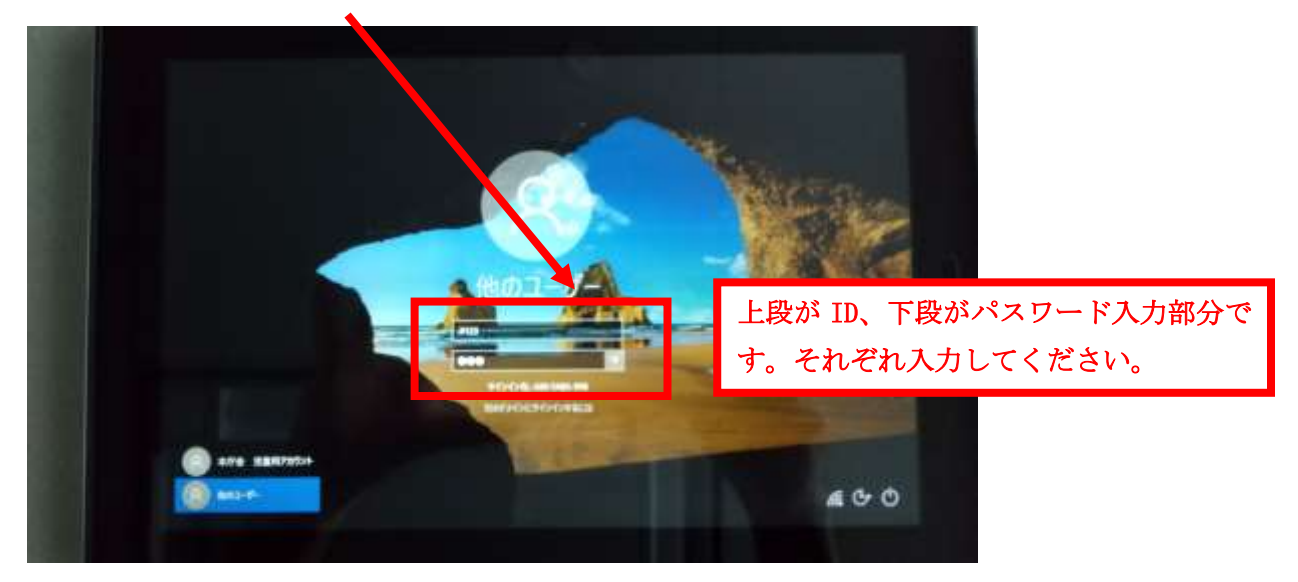

⑨ ID とパスワードを入力後、  $\rightarrow$  をタップします。

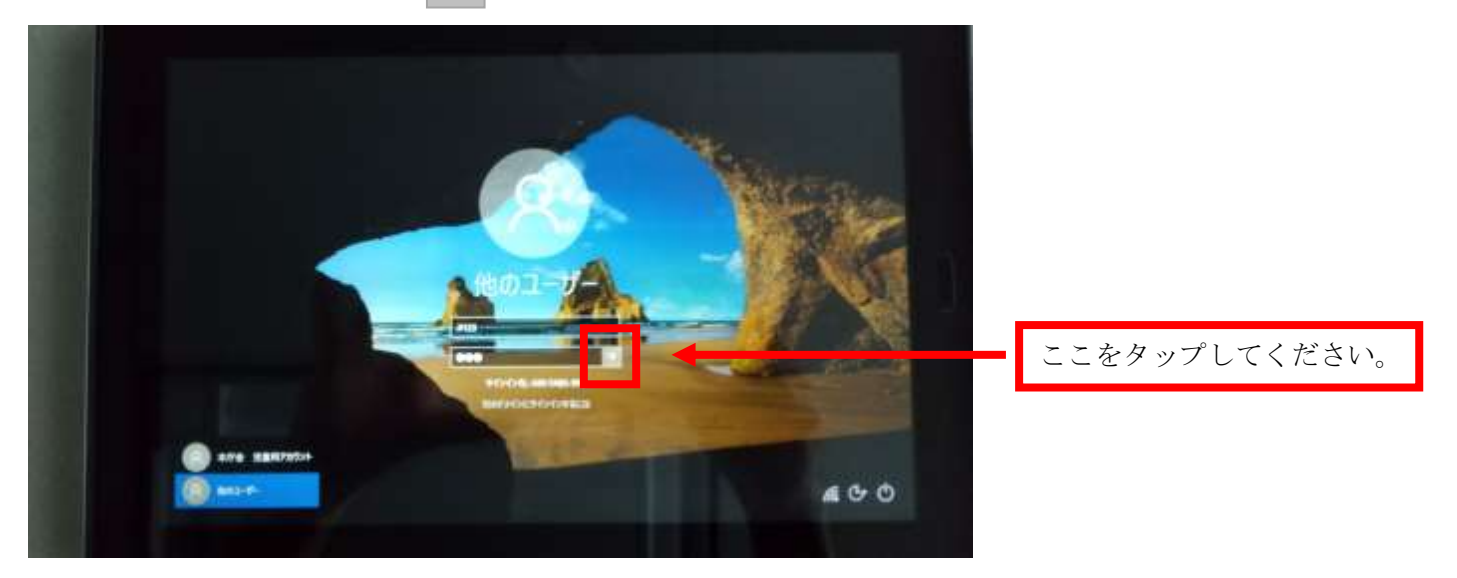

⑩ 家庭用のドメインでログインができました。下記の画面が表示されます。家庭用の仕様(画面が水色)となっております。

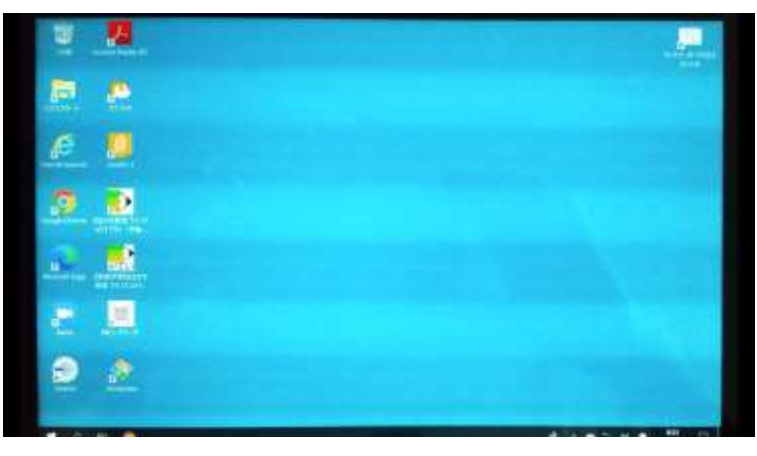

① ご家庭のネットワークと接続します。Wi-Fiマークをタップしてください。

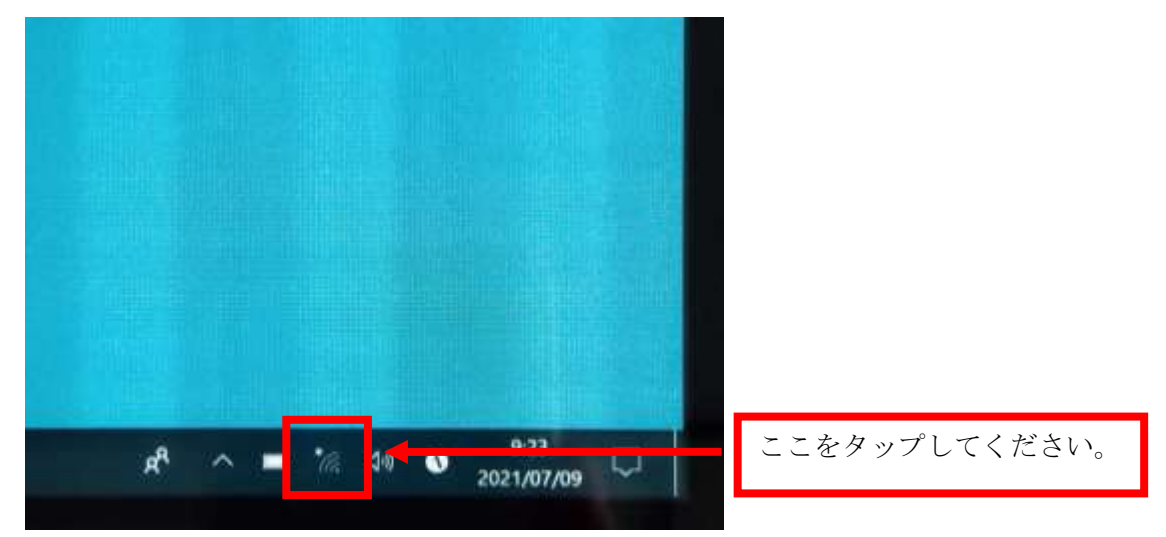

## 12 下記の画面が表示されます。

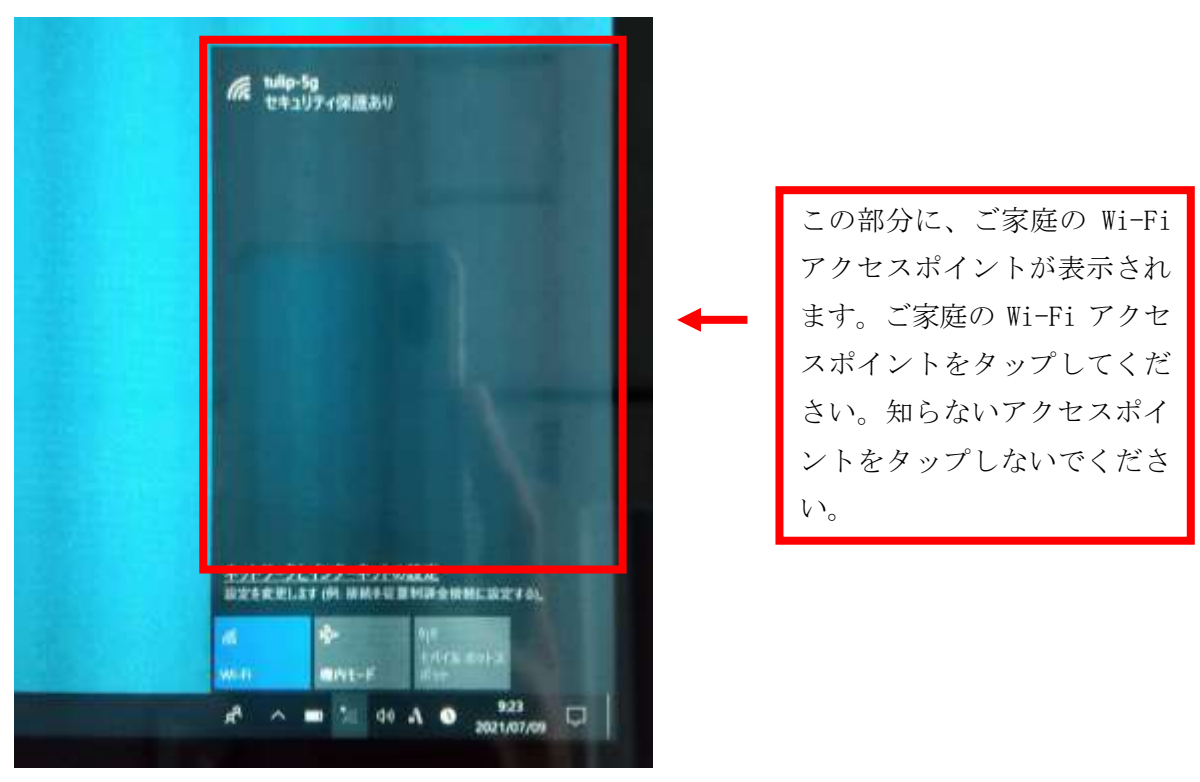

## 13 SSID とパスワードを入力します。

| 備 tulip-5g<br>セキュリティ保護系列                            |   |                 |
|-----------------------------------------------------|---|-----------------|
| ユーザー名とパスワードを入力してください                                | 1 | ①SSID とパスワードを入力 |
| 1. des                                              |   | した後、            |
| 1527-F                                              |   | ②OK をタップしてください。 |
| ок тэхер                                            | 2 |                 |
|                                                     |   | ご家庭のWi-Fiの情報です。 |
|                                                     |   |                 |
|                                                     |   |                 |
| ネットワークとインターネットの設定<br>設定を変更します (例: 接続を従業制課金接続に設定する)。 |   |                 |
|                                                     |   |                 |
| A <sup>A</sup> ∧ ■ * 04 A O 9:24 □                  |   |                 |

Wi-Fi に繋がったことを確認してください。Wi-Fi に繋がっていると下記の表示になります。 (14)

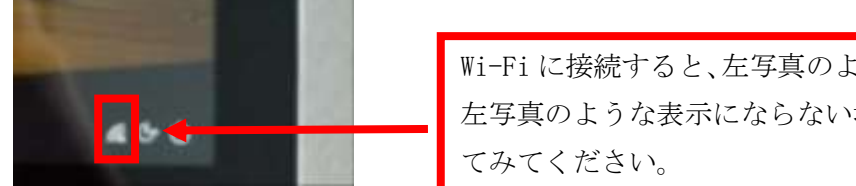

Wi-Fi に接続すると、左写真のように表示されます。 左写真のような表示にならない場合は、何度か試し

⑤ Wi-Fiの接続が確認できたら、学習を開始してください。